# WORCESTER POLYTECHNIC INSTITUTE MECHANICAL ENGINEERING DEPARTMENT

# Engineering Experimentation ME-3901, D'2012

Laboratory #1 (Part 2)

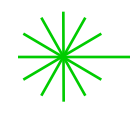

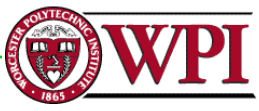

# **General** information

<u>Instructors</u>: Cosme Furlong Office: HL-151 Tel.: (508) 831-5126 cfurlong@wpi.edu Christopher Scarpino Office: HL-153 Tel.: (508) 831-4927 cscarpino@wpi.edu

http://www.wpi.edu/~cfurlong/me3901.html

<u>Teaching Assistants</u>: Ivo Dobrev (ivo\_d@wpi.edu) Peter White (pawhite@wpi.edu)

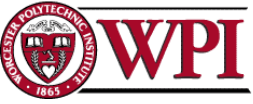

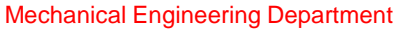

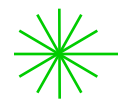

# **General** information

# <u>Please refer to handout:</u> "Laboratory 1: Digital Ohm Meter"

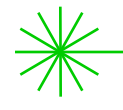

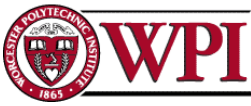

### **Resistor color code** Example: 4.7K or 4700 ohms (Carbon) Band 1, 2, 3 Black = 0Brown = 11st 2nd 3rd 4th 5th 6th Red = 2Orange = 3 Yellow = 4Green = 5Blue = 6Violet = 7 Gray = 8 White = 9 Gold = 0.1Band 1: Yellow - 4 .....4 Band 2: Violet - 7 .....7 Band 3: Red - 2 .....00 Band 1, first #-Band 4, Gold, 5% Tolerance 4700 Ohms Band 2, secnd #-Tolerance: Brown = 1% Band 5 & 6 usually for 1% metal film types. Band 6 Red = 2% Band 3, multiplier with '0's-Band 4 Gold = 5%for temp. coefficient. Silver = 10% Band 4, tol. in %-None = 20%

Example for a Precision Metal Film 19200 Ohms or 19.2 KiloOhms also known as 19K2 at 1% tolerance:

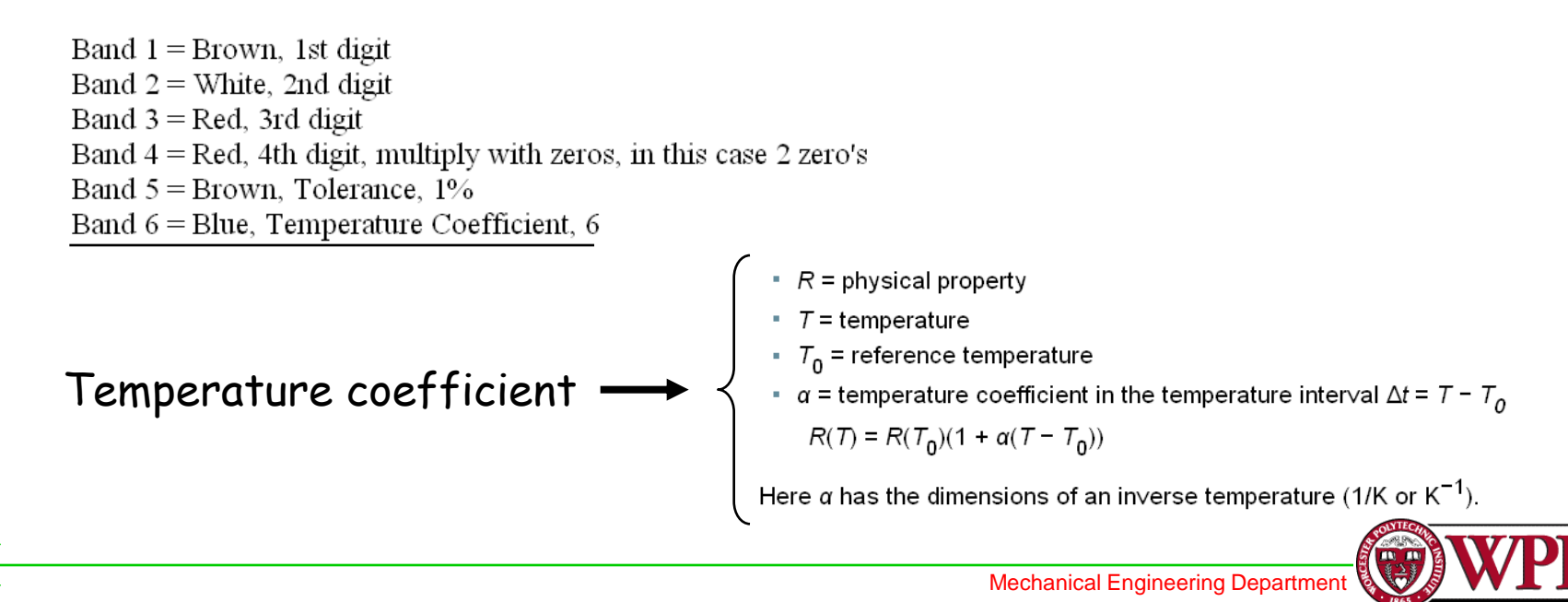

# Measurement of resistance

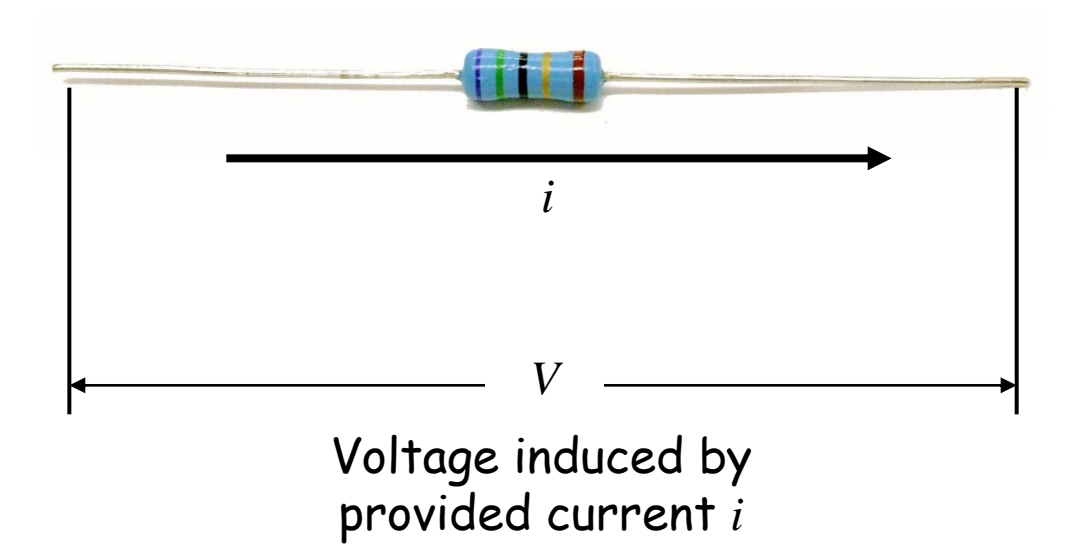

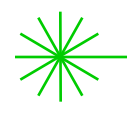

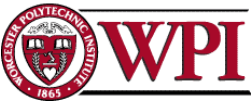

# Objectives: Laboratory #1, Part 02. Digital Ohm meter

The objectives of this laboratory are:

- Modify previously developed VI to add capability of "writing" data, in "text" format, to a file;
- The digital readings will be transferred to a spreadsheet for statistical analysis;
- Measure single resistor multiple times; determine statistics; what is the significance of these data?;
- Measure batch of same resistors; determine statistics; what is the significance of these data?
- Measure batch of different resistors determine statistics; what is the significance of these data?
- You will also observe the temperature versus resistance characteristics of a batch of resistors;

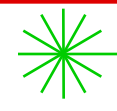

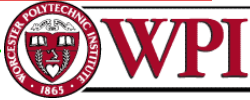

# Update VI program to write data to a "File"

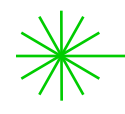

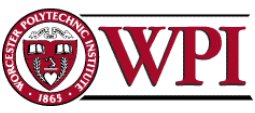

# Recall previously developed VI

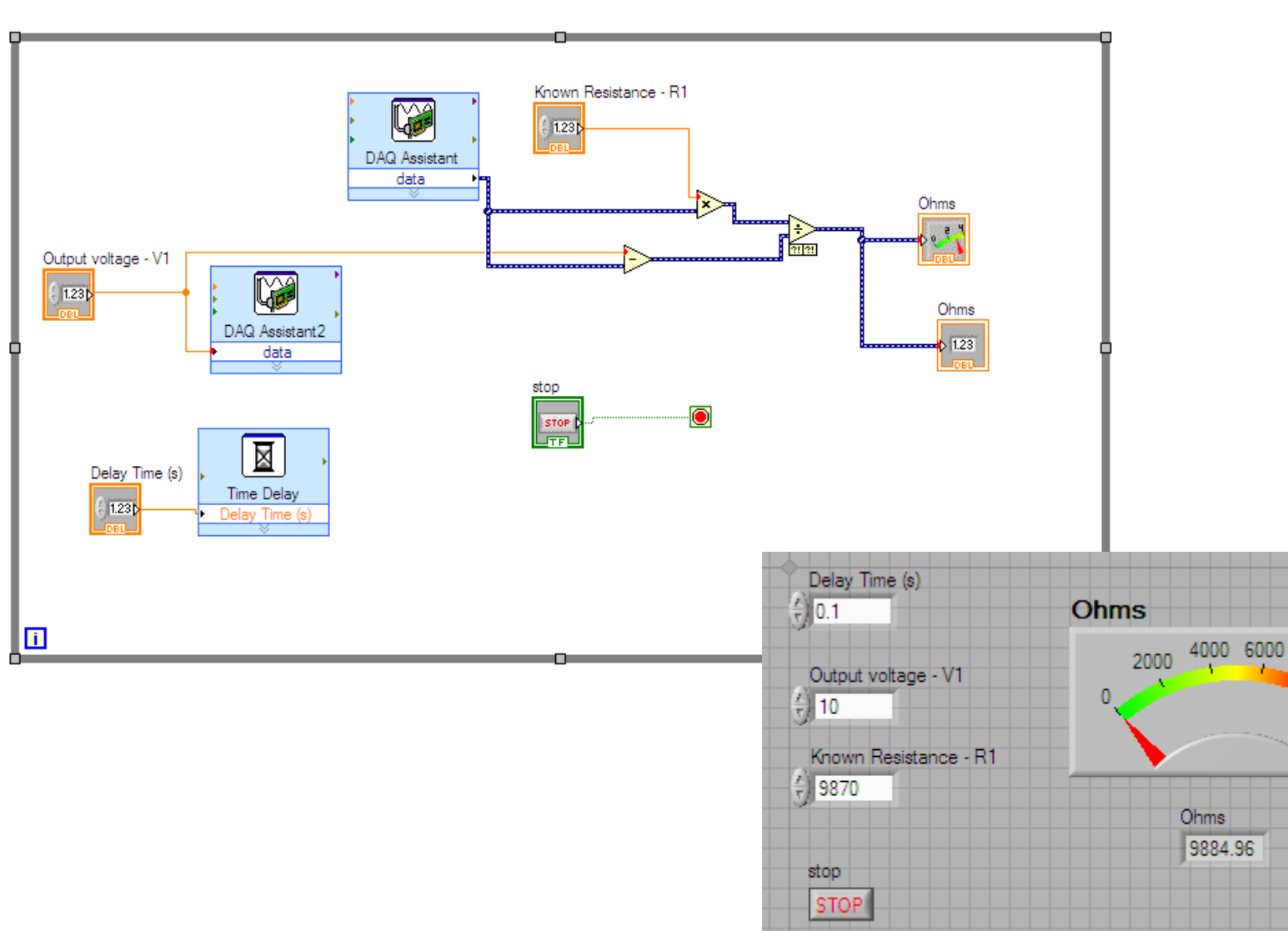

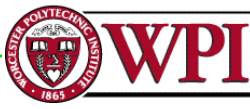

8000

10000

# Limit the number of iterations: add conditional ">"

Block diagram

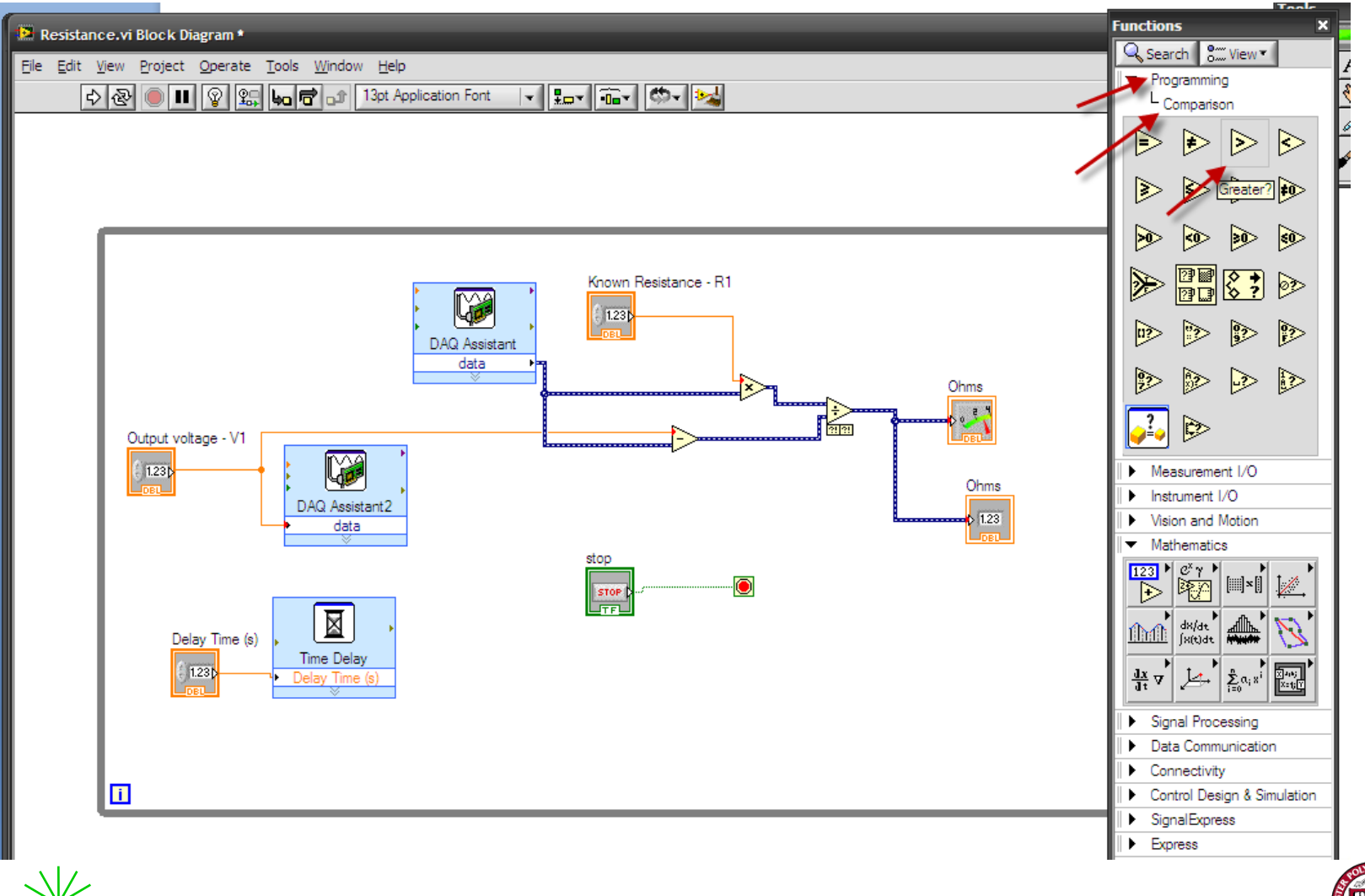

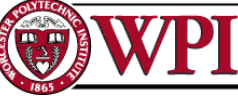

Mechanical Engineering Department

# Limit the number of iterations: add conditional ">"

Block diagram

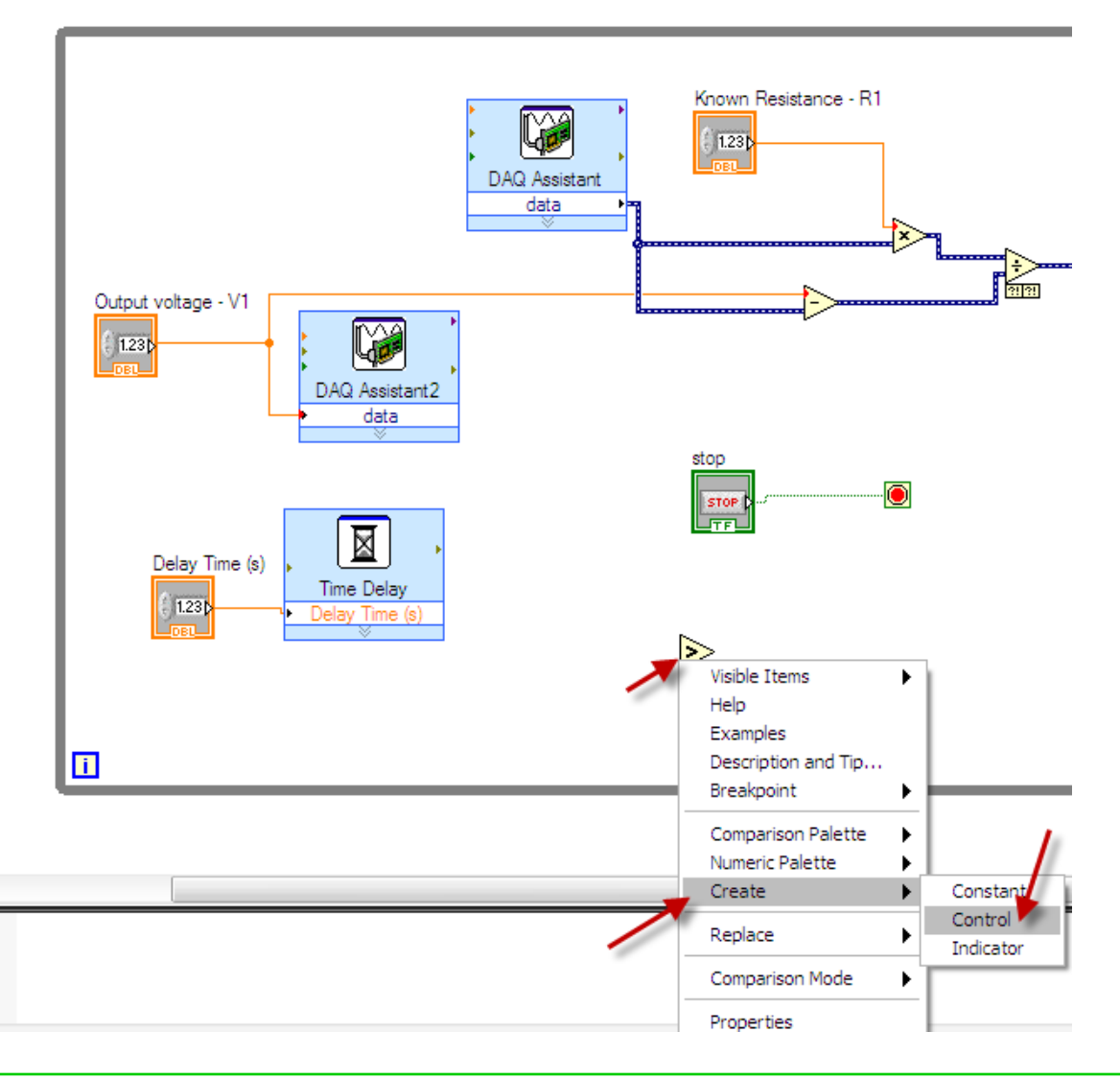

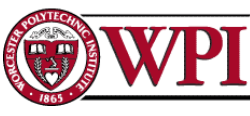

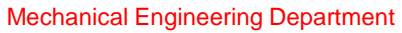

# Add control to conditional ">"

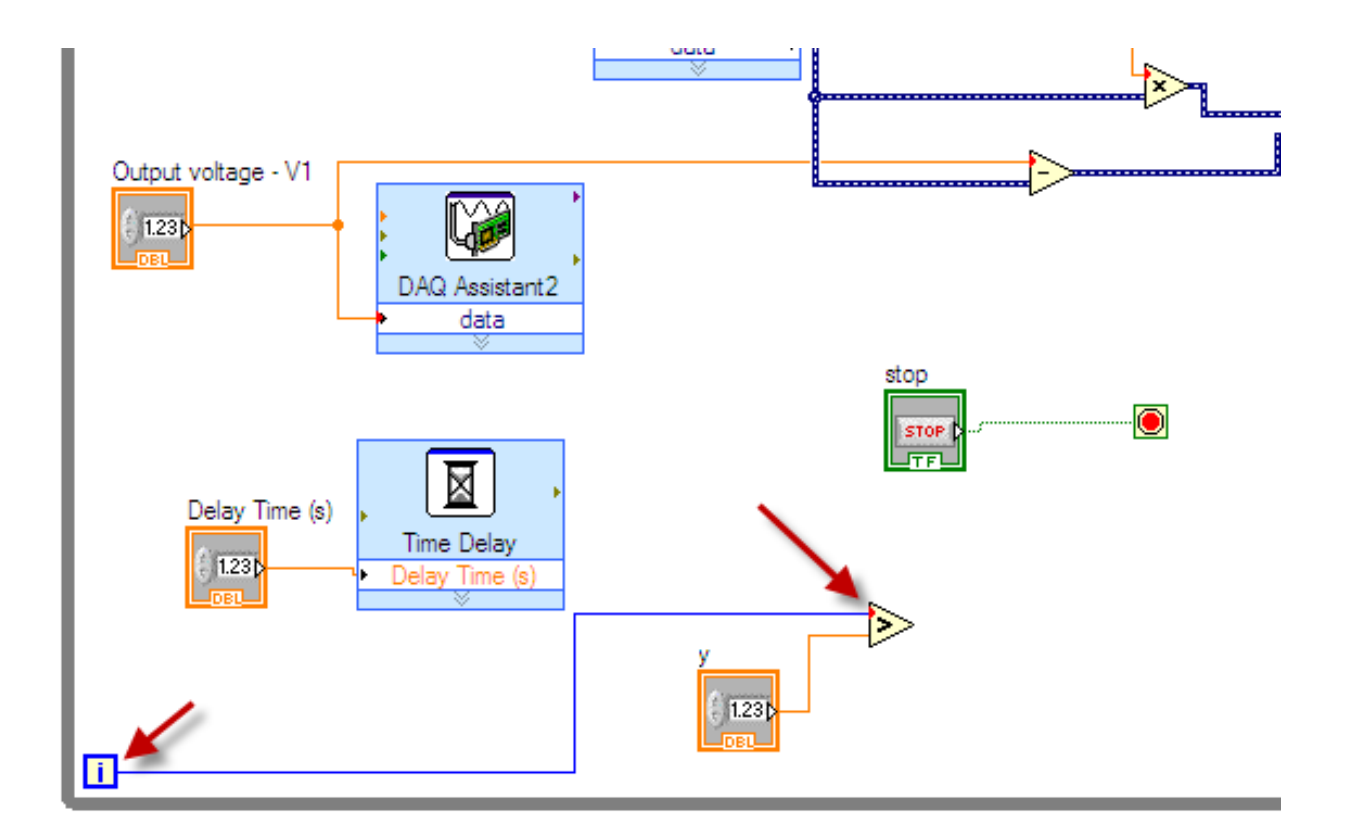

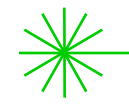

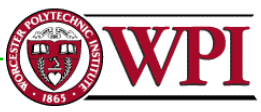

# Remove "stop" button and wire up

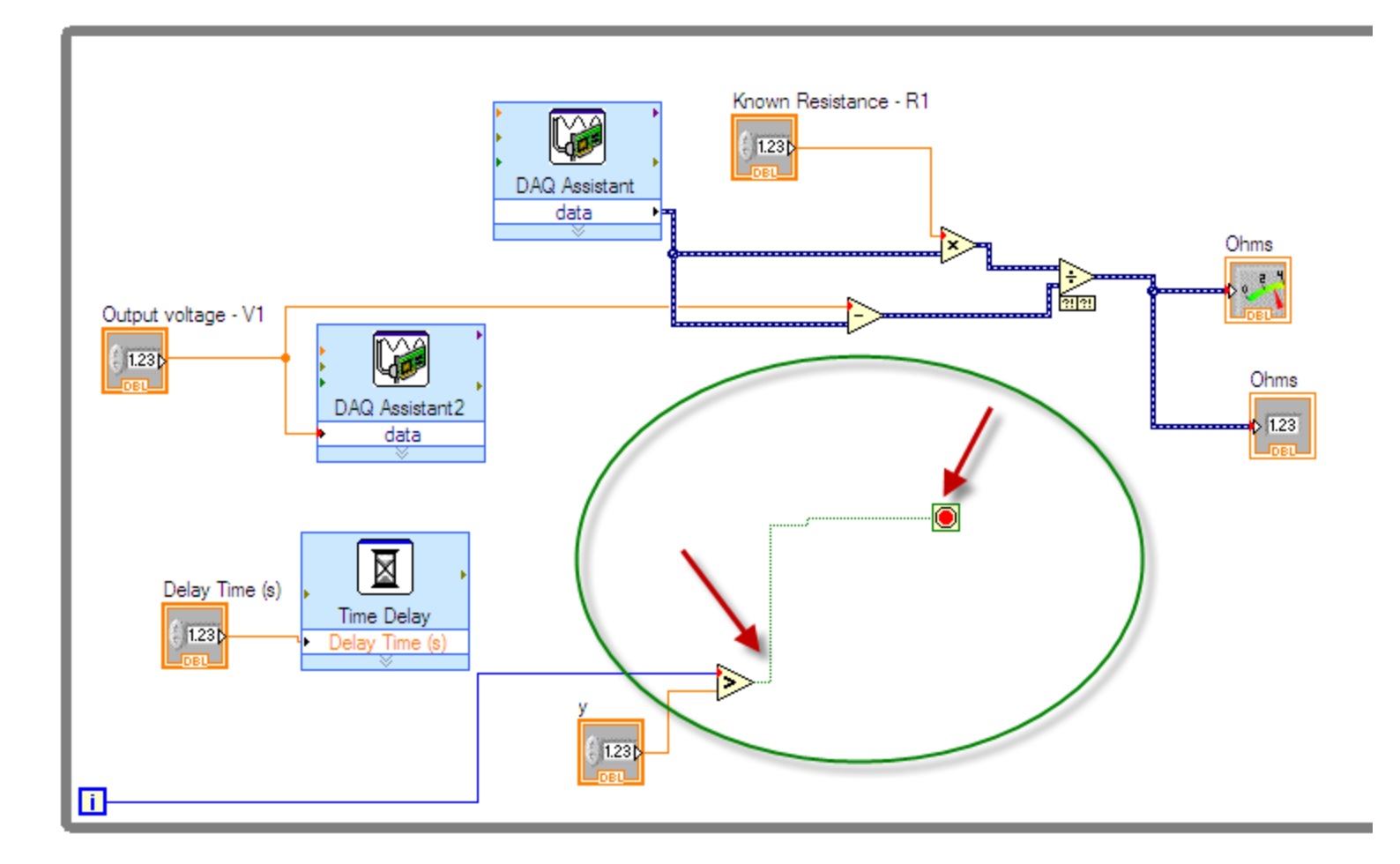

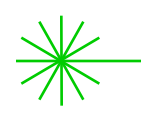

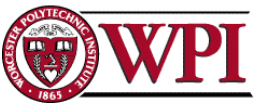

Next: write a series of readings to a spreadsheet file (try 10 readings)

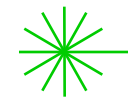

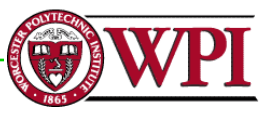

# To do calibration of your measurements use a "calibrated" and "high-resolution" instrument (our Standard)

### HP-3478A Multimeter

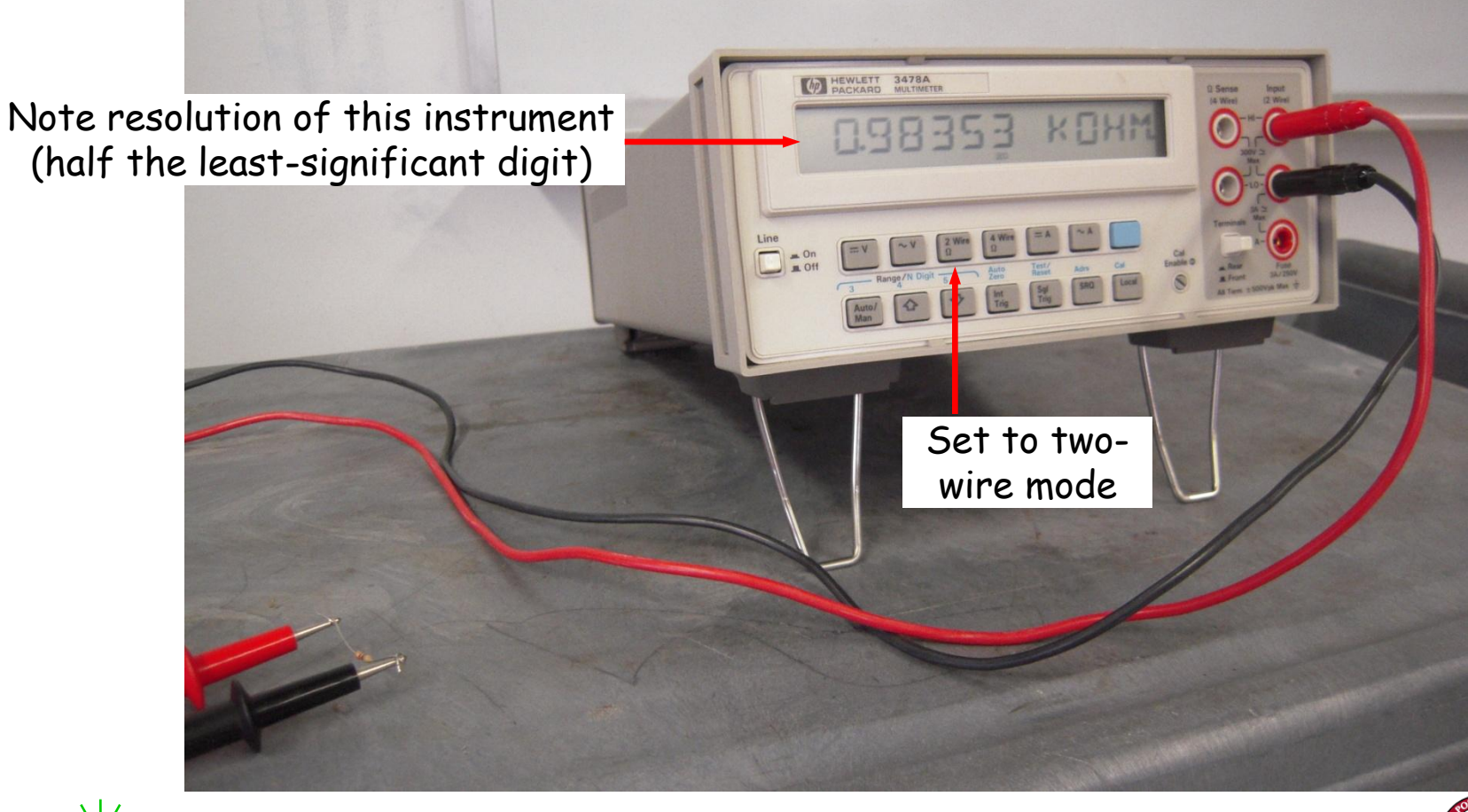

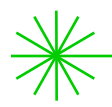

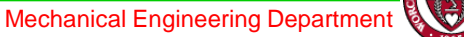

# Add 'write to spreadsheet file' capability

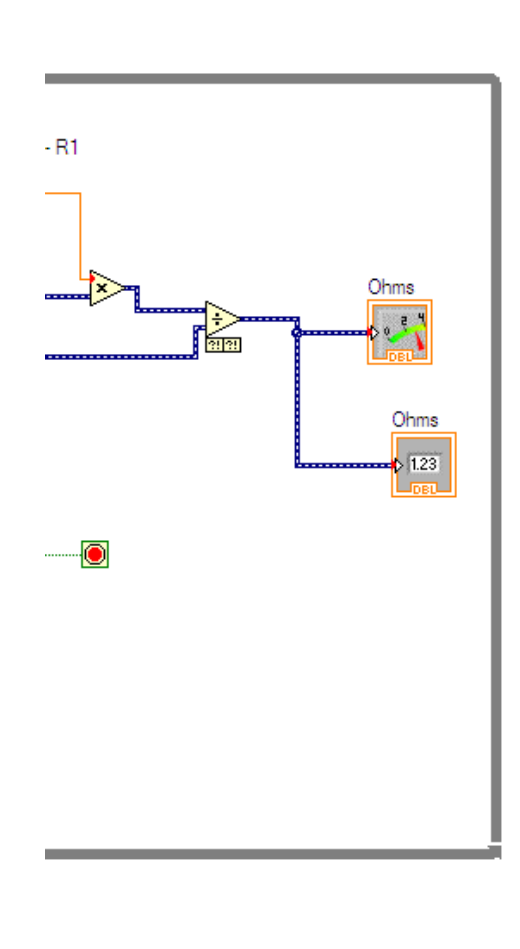

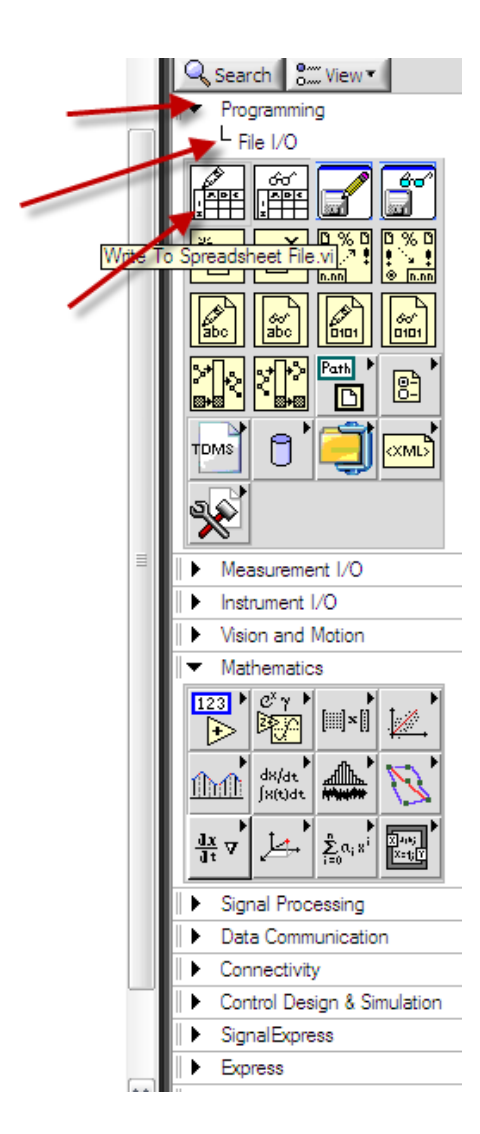

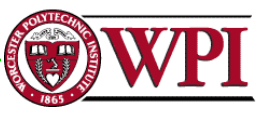

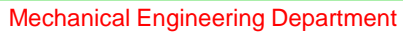

# Add From Dynamic Data converter

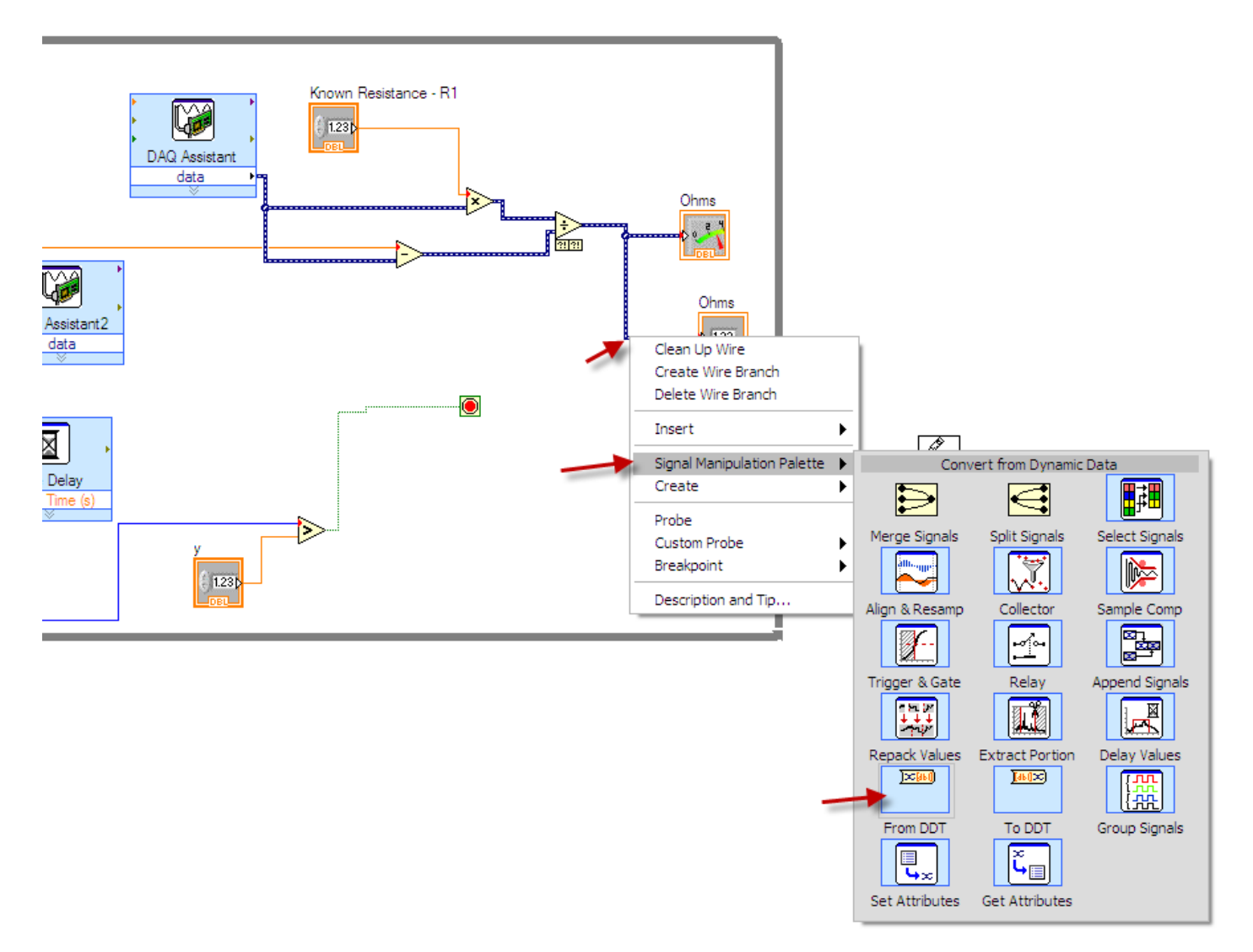

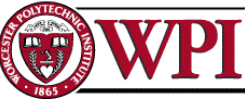

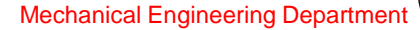

# Configure From Dynamic Data converter

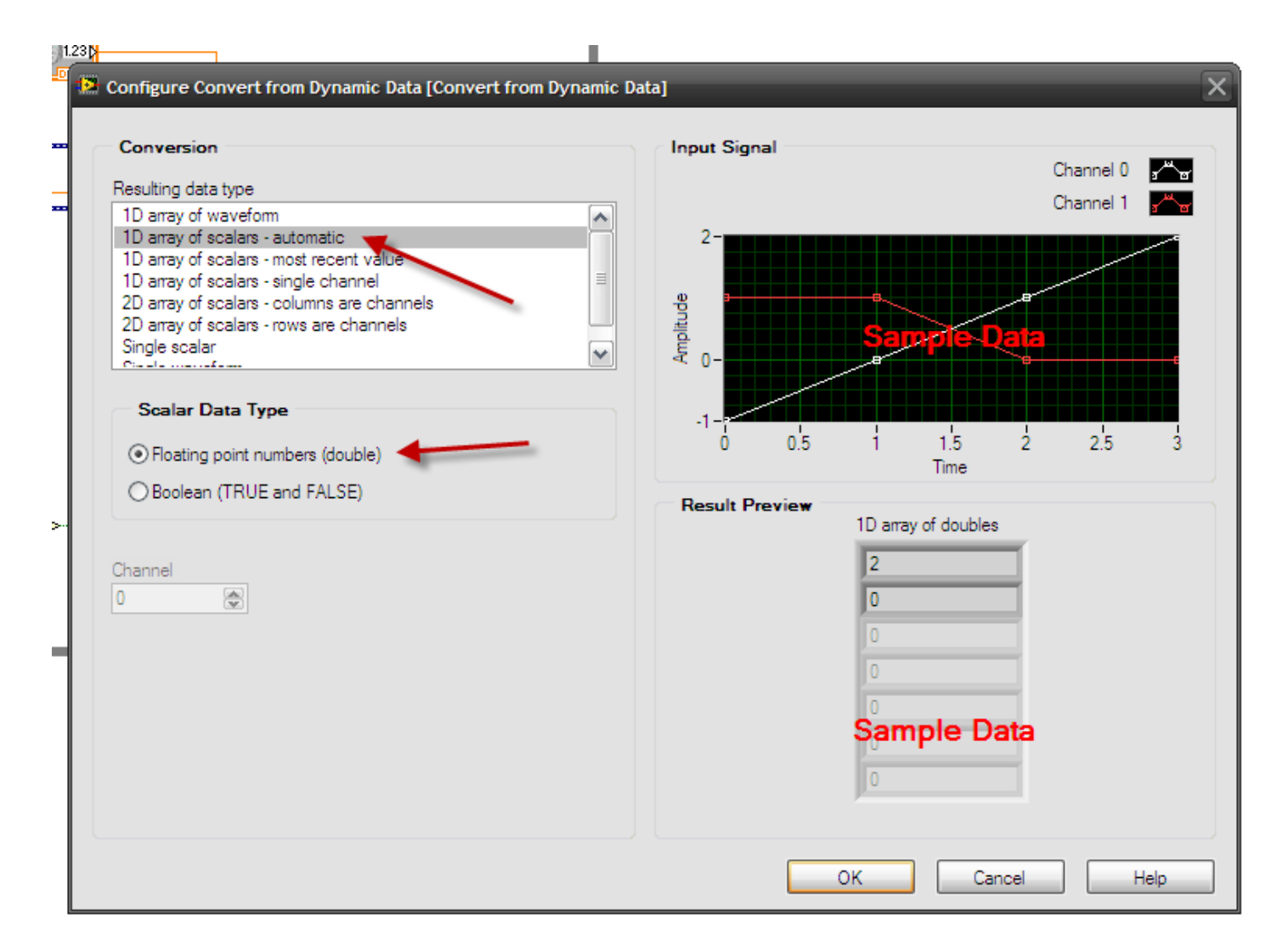

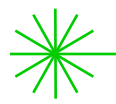

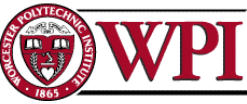

# Wire output of the channel to the "2D data" port of the spreadsheet file

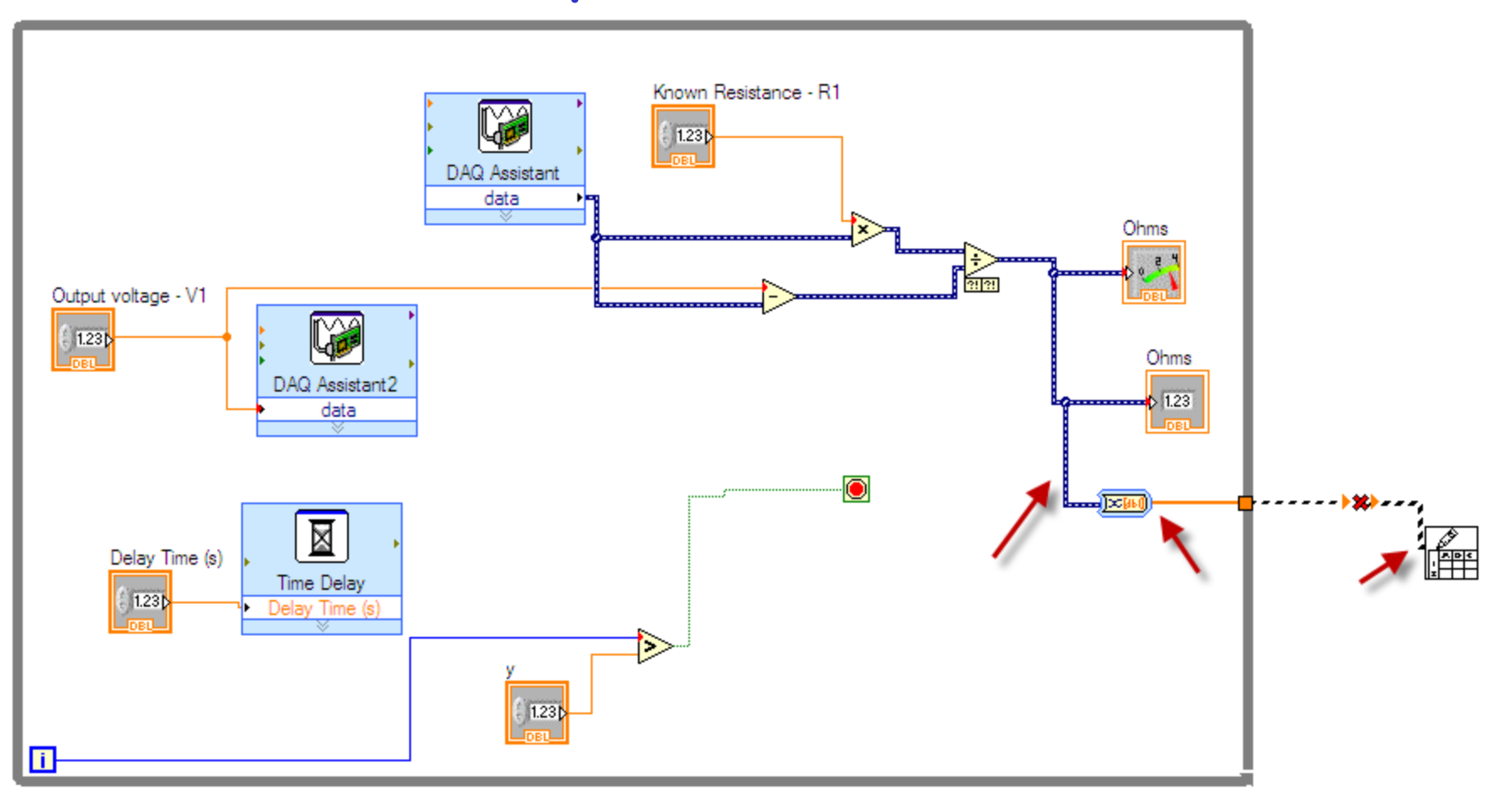

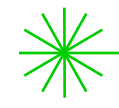

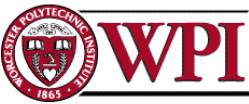

# Enable Indexing

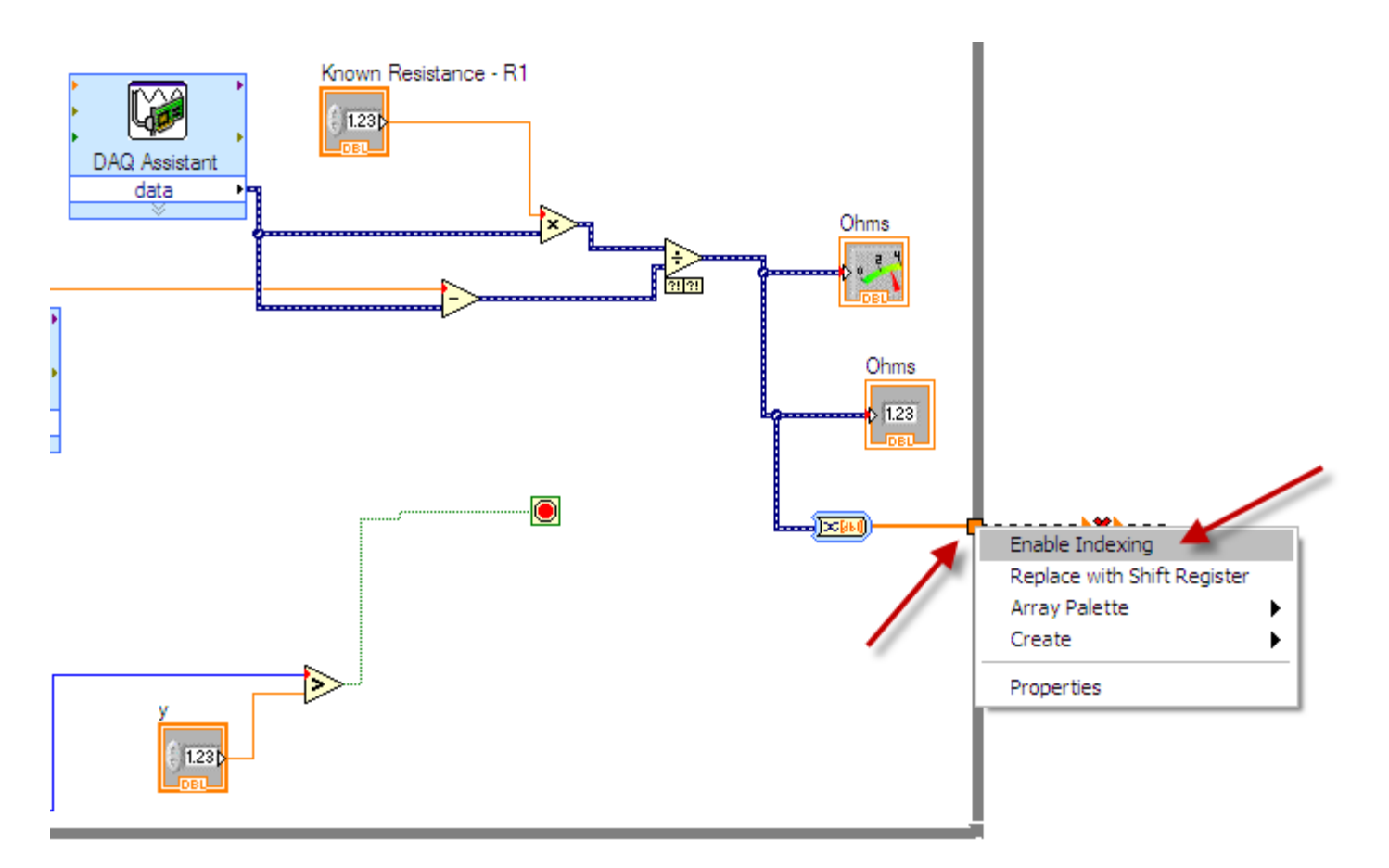

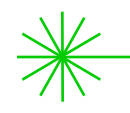

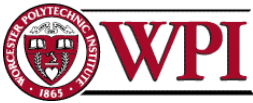

# Run your VI. Enter filename when the filename window pops up (specify Excel file extension as well). Is the result what you expected? Why?

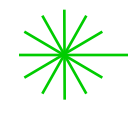

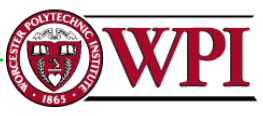

# Change number of measurements to "8" - "y" shown

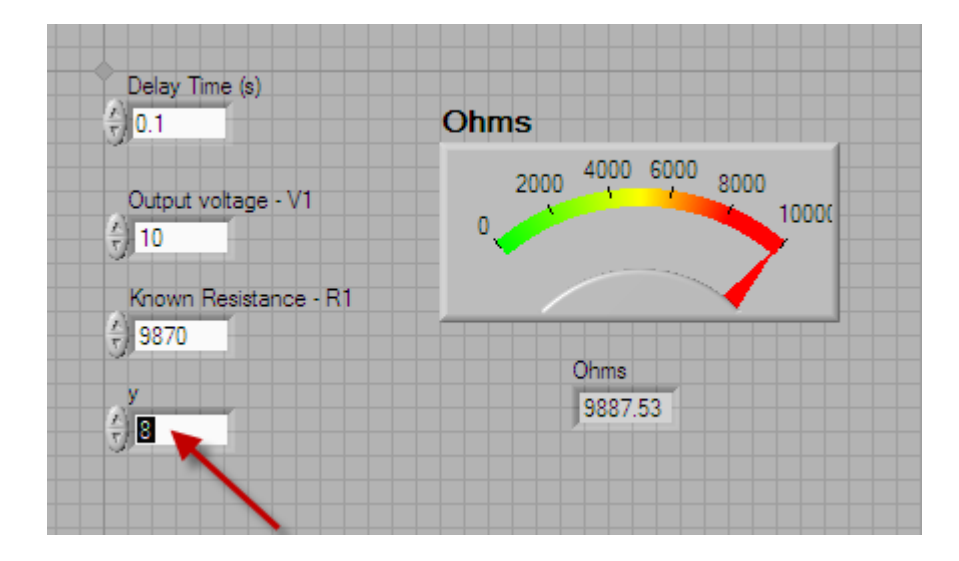

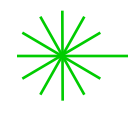

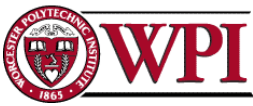

Run your VI. Check the output file.

Now you want to append multiple rows of readings to the file for each of the resistance test

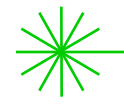

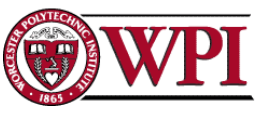

# Consider adding control to 'append to file'. Use Ctrl+H to open the help window for detailed information for any block

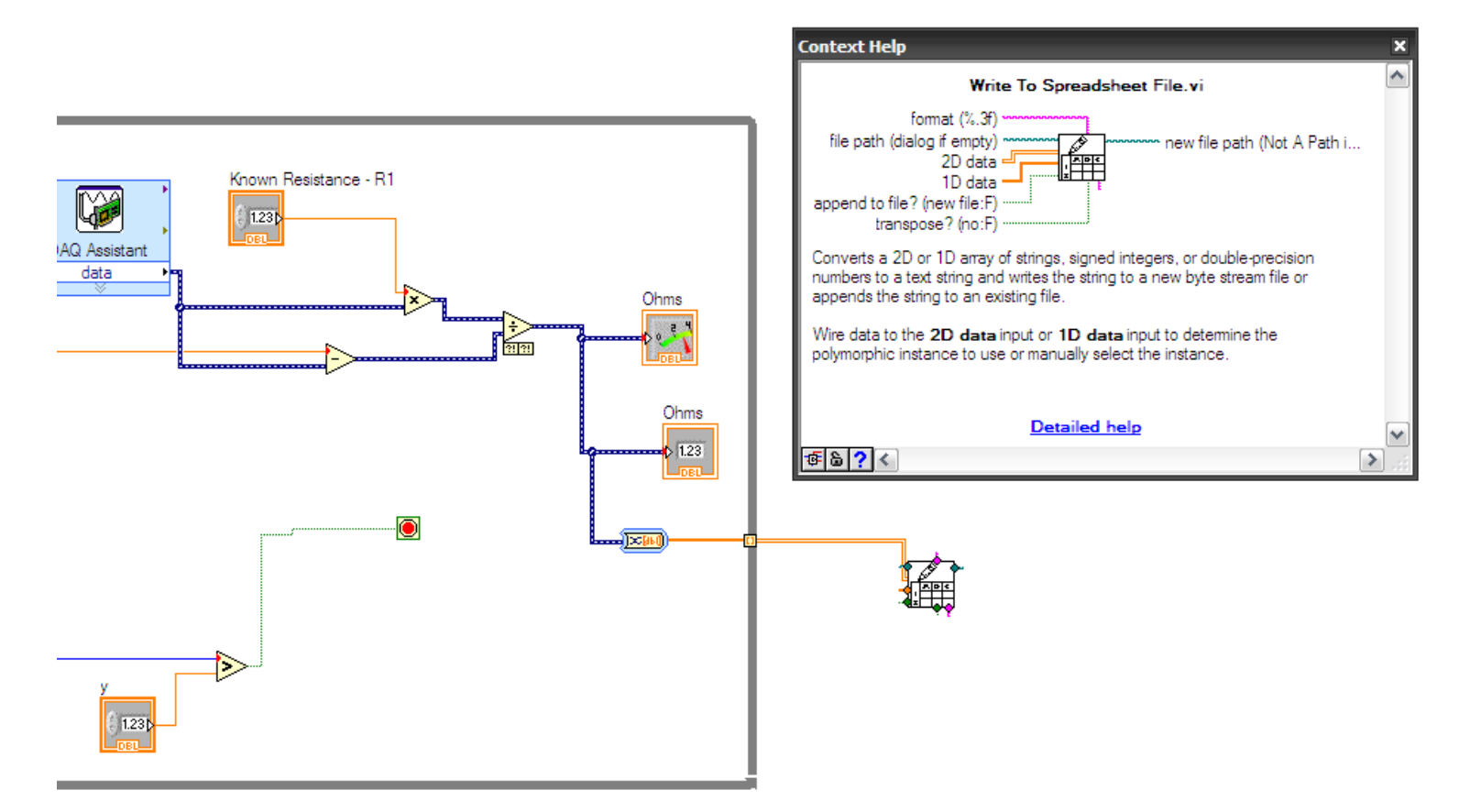

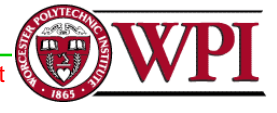

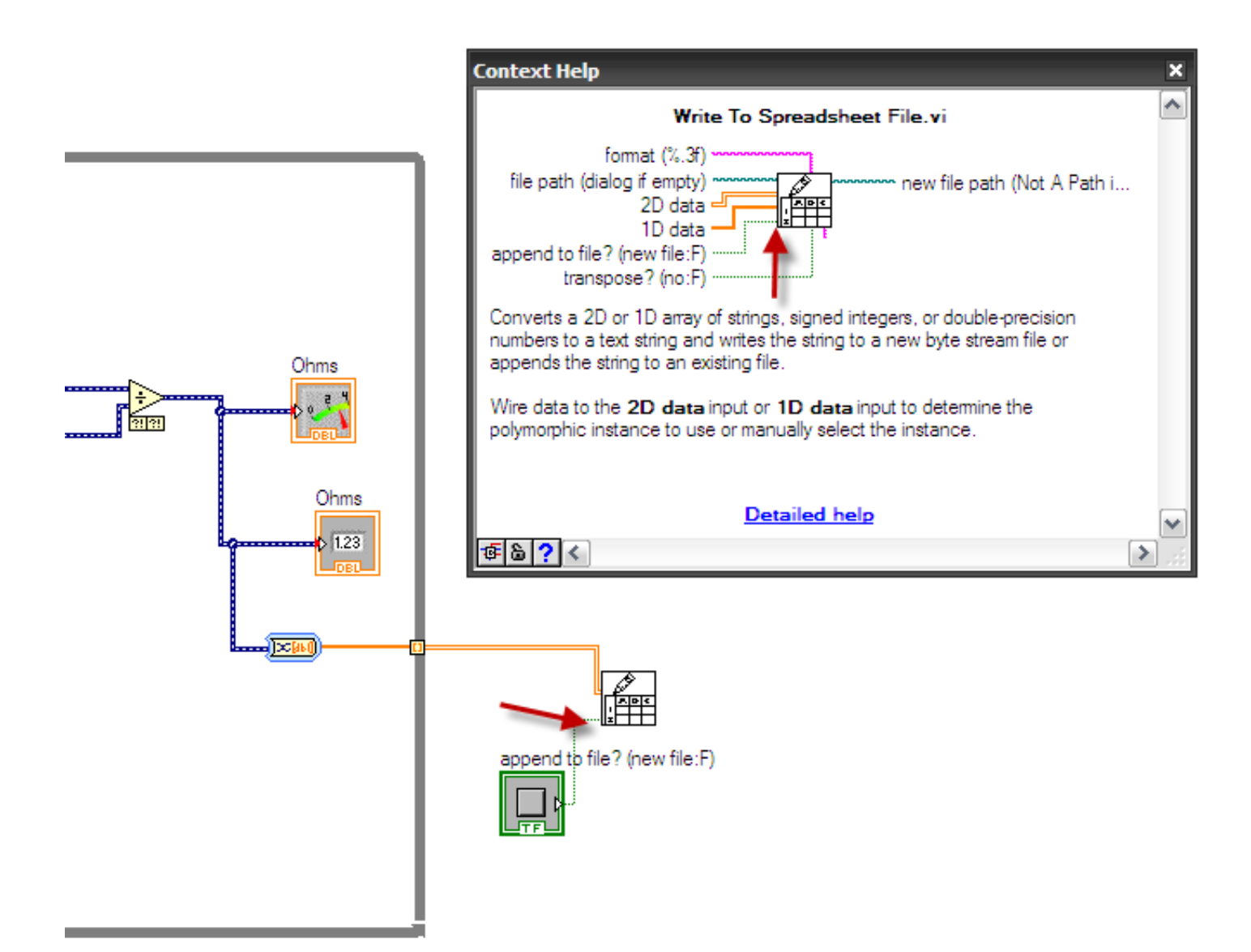

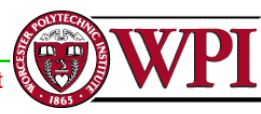

# On the front panel, make 'append to file' to be "true"

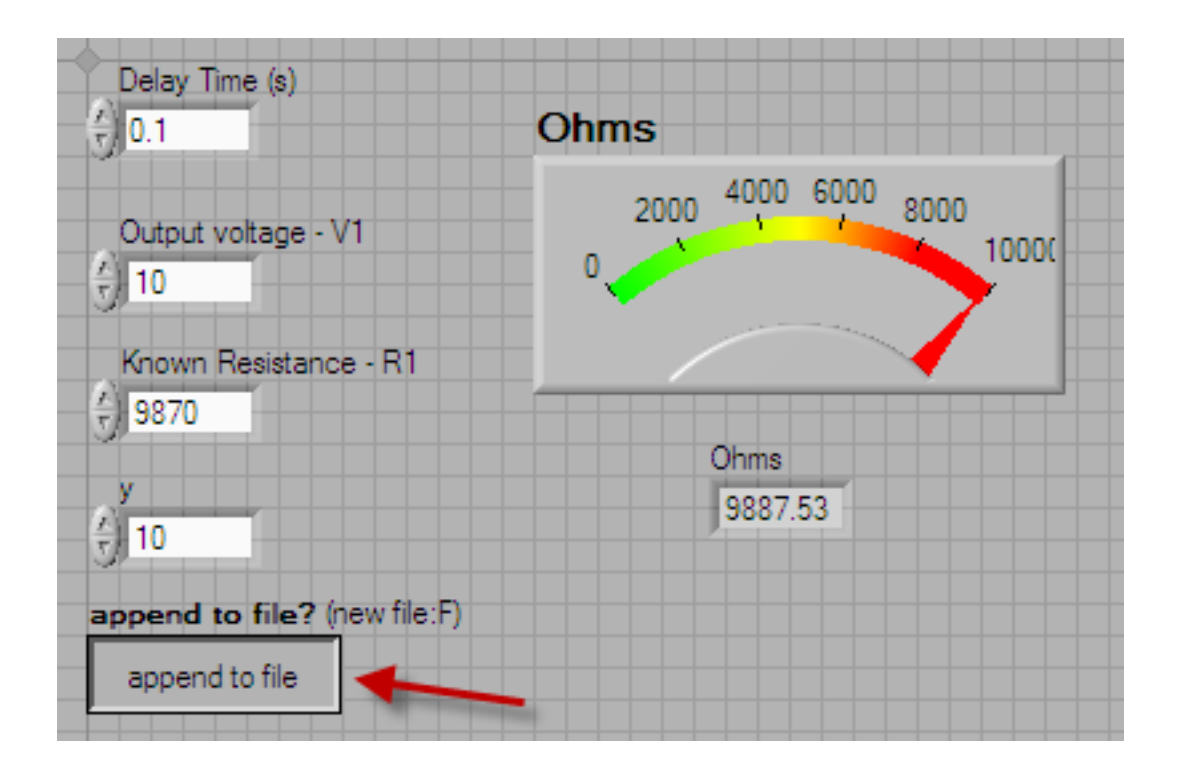

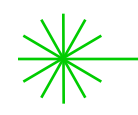

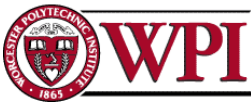

Run your VI again. Check the output file. Is it exactly 10 ('y') readings per run? Explain (Modify your VI accordingly)

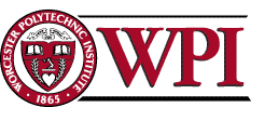

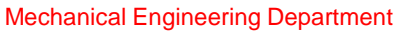

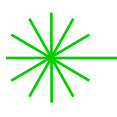

# Sample measurements in Excel. Data analysis.

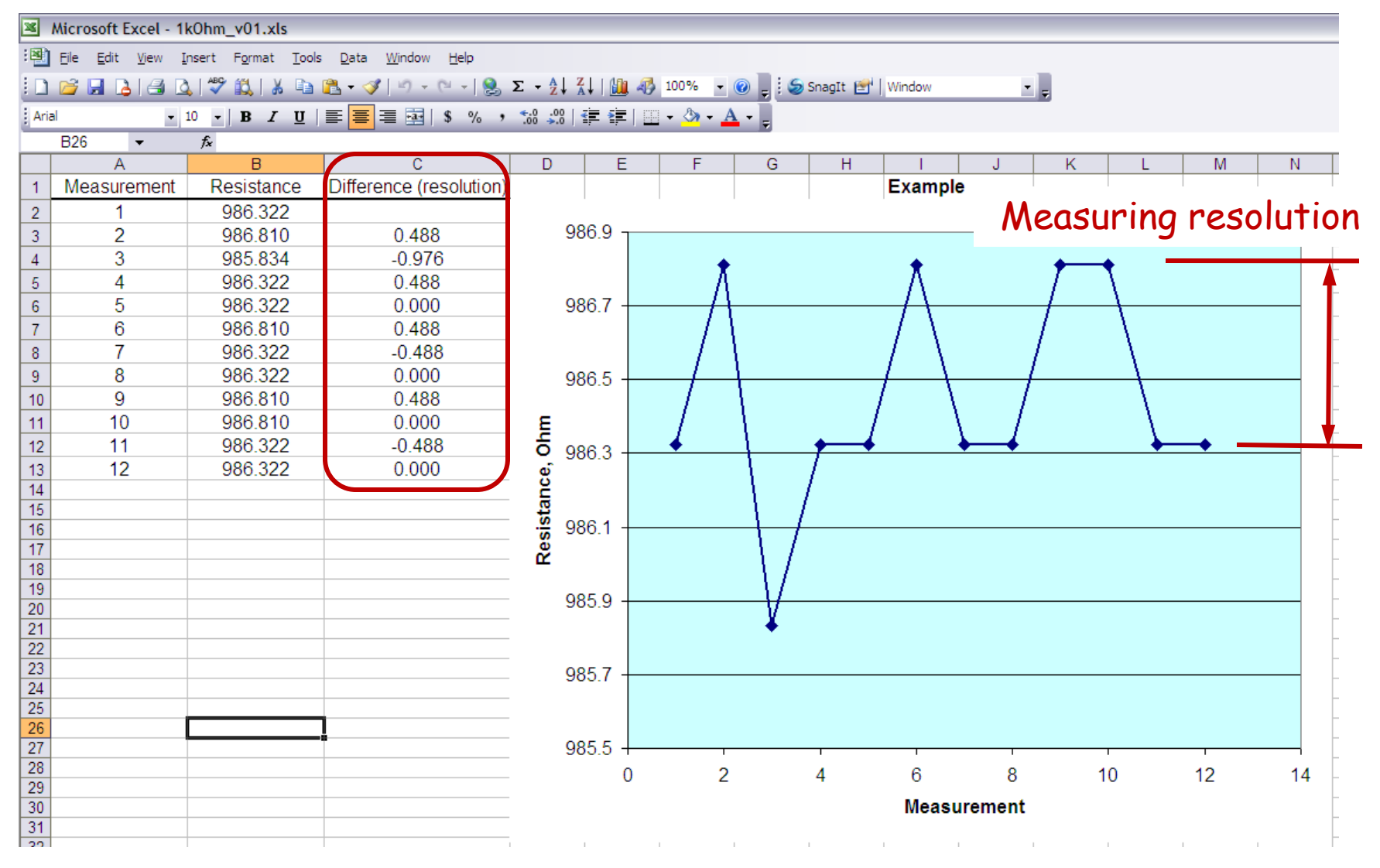

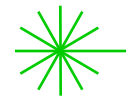

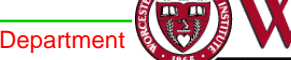

# Do error and statistical analyses

Chauvenet's criterion can be used for "data rejection"

# Make sure to have met objectives of this lab! (See Lab #1 description)

<u>Write-up of the report: due next Wednesday</u>

Use laboratory report <u>template</u> – available in the website of our course

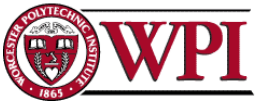

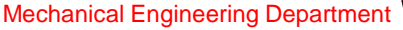